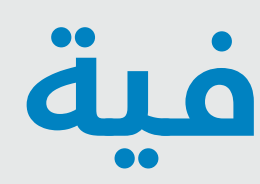

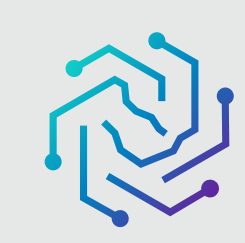

الجامعة السعودية الإلكترونية SAUDI ELECTRONIC UNIVERSITY 2011-1432

إدارة المصادر المعرفية / عن الإدارة

### عن إدارة المصادر المعرفية

تستمد إدارة المصادر المعرفية رؤيتها من رؤية الجامعة في بناء مجتمع المعرفة، ومساندة العملية التعلمية والبحثية من خلال إتاحة مصادر المعرفة ومستجداتها عبر بوابتها الالكترونية .

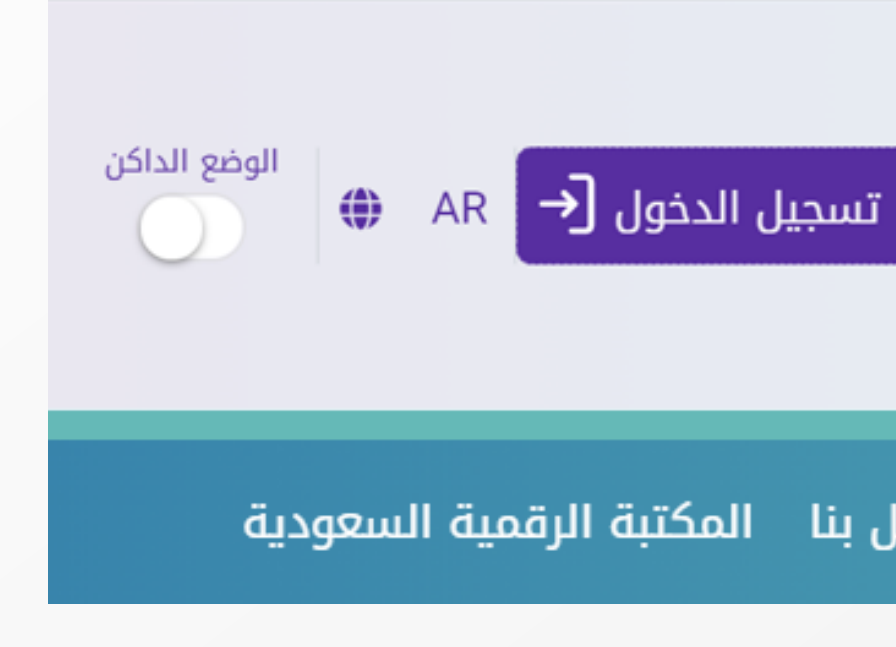

## 05

كتابة معلومات الدخول الموحد للجامعة (اسم المستخدم وكلمة المرور)

> ثم الضغط على تسجيل الدخول

|                                                    | ل الدخول          | تسجي |
|----------------------------------------------------|-------------------|------|
|                                                    | أدخل أسم المستخدم | -    |
|                                                    | أدخل كلمة السر    | -    |
|                                                    | كرني              |      |
| تسجيل الدخول<br>نسيت كلمة السر إ دعم الدخول الموحد |                   |      |
|                                                    |                   |      |

# ل الوصول إلى منصة المصادر المعرفية

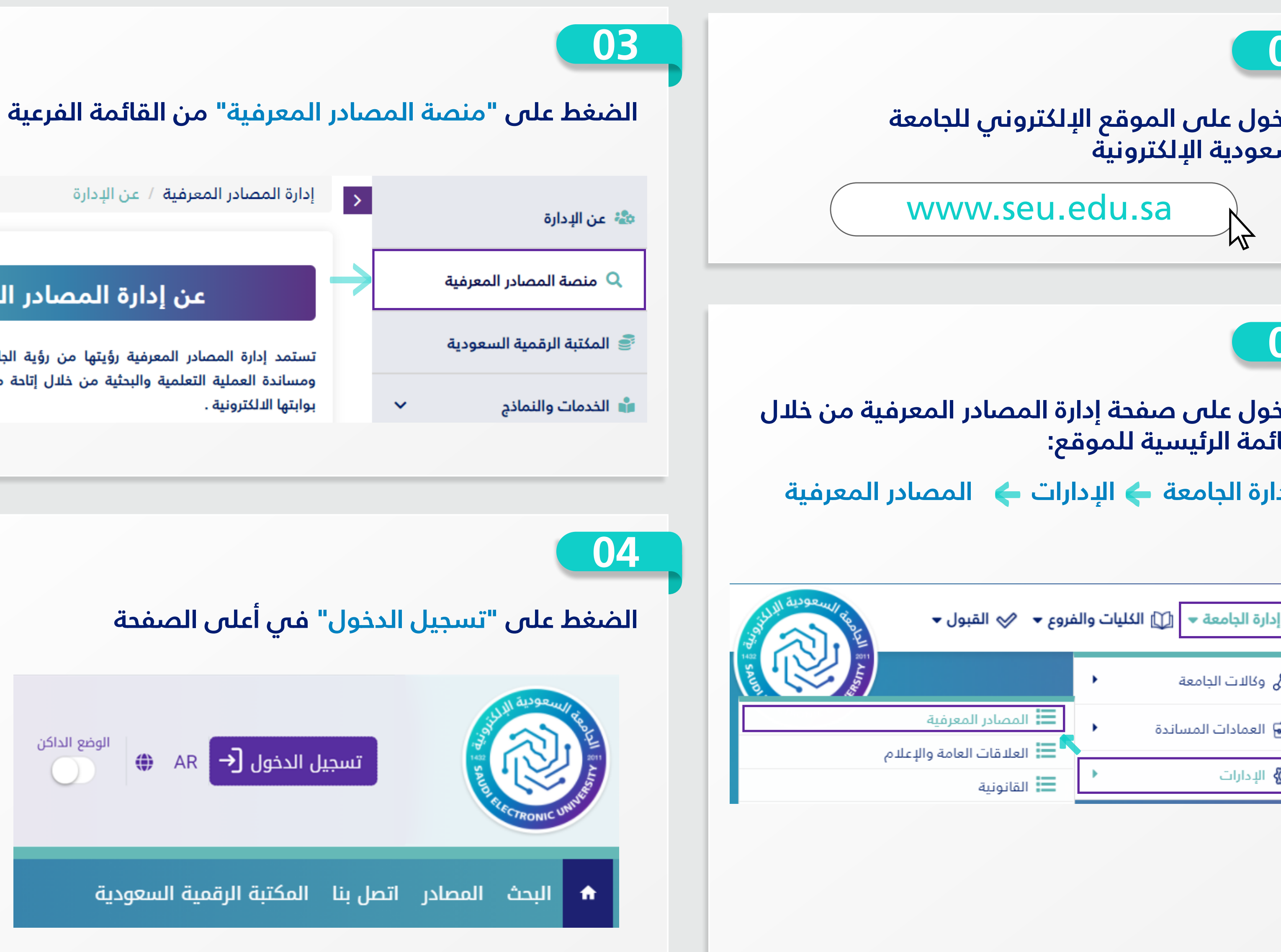

| ليا                | د |
|--------------------|---|
| 01<br>الدذ         |   |
|                    | _ |
| 02<br>الدذ<br>القا |   |
| إد                 |   |
| شت<br>چ<br>چ       |   |
|                    |   |

# **Guide of accessing the Knowledge Resources Platform**

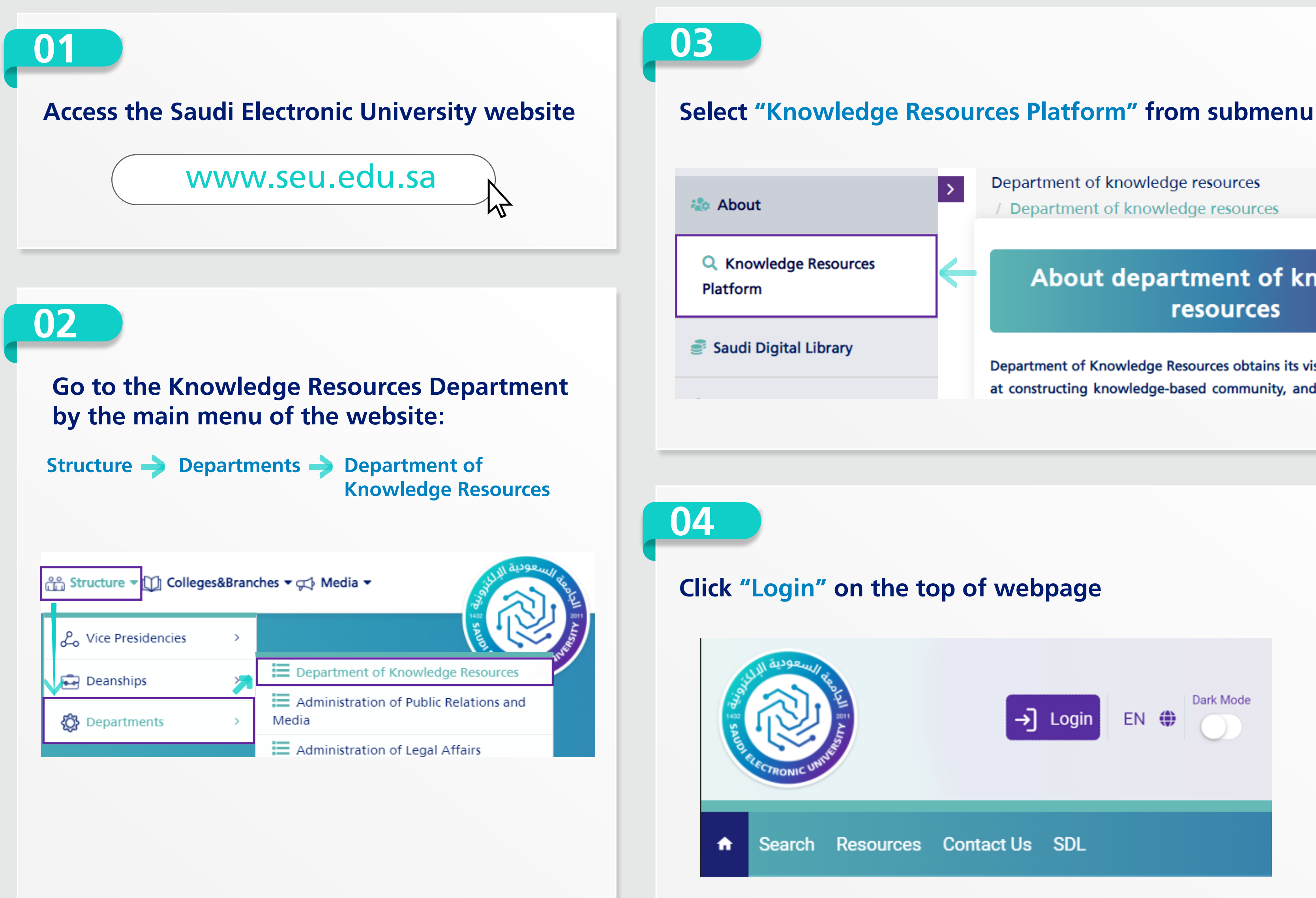

لجامعة السعودية الإلكترونية SAUDI ELECTRONIC UNIVERSITY 2011-1432

By the Single Sign-On of the SEU you can access the **Knowledge Resources Platform** 

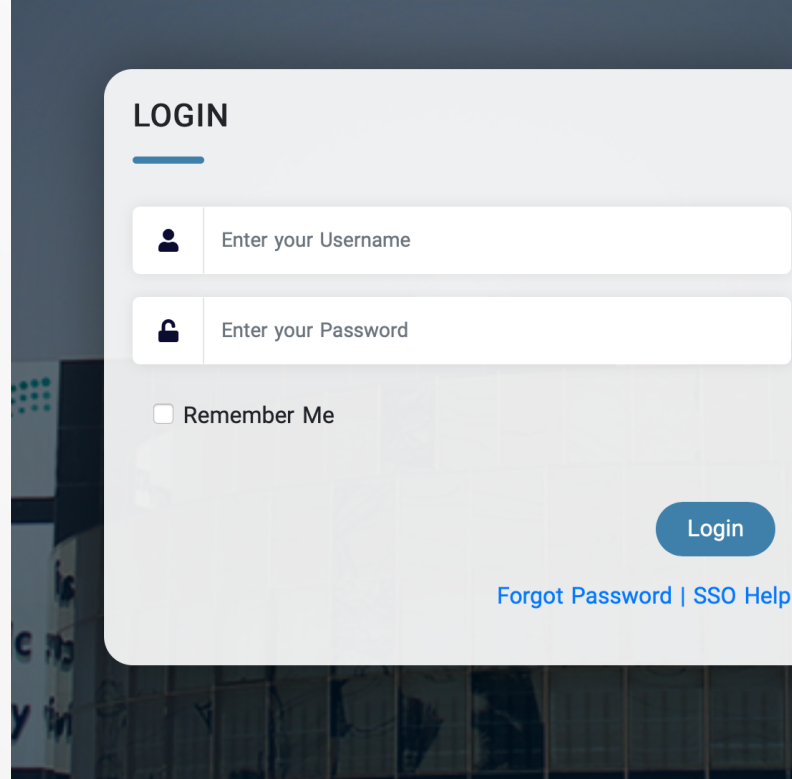

### About department of knowledge resources

Department of Knowledge Resources obtains its vision from SEU's. It aims at constructing knowledge-based community, and supporting education

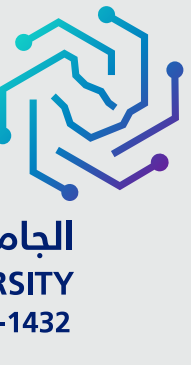

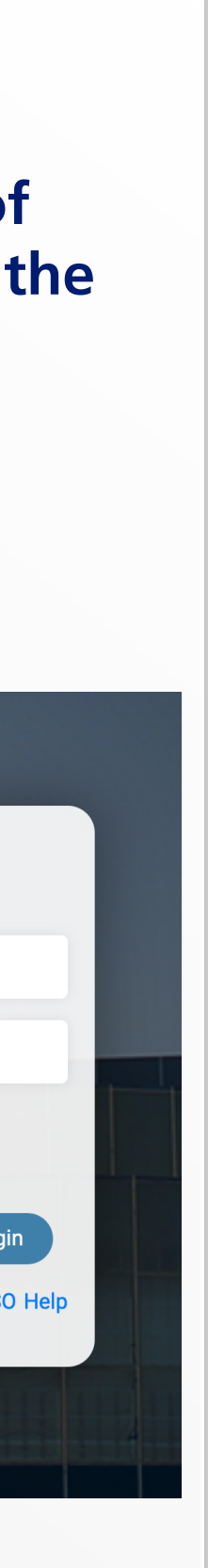